# PANASONIC PBX tarifiranje - instalacijska procedura -

PANASONIC PBX tarifiranje programski paket napravljen je za sljedeće Windows platforme:

- Windows XP Professional (SP1+)
- Windows 2000 Professional (SP4+)
- Windows 2000 Standard server (SP4+)
- Windows 2000 Enterprise server (SP4+)
- Windows 2003 server Standard edition
- Windows 2003 server Enterprise edition
- Windows 2003 server WEB edition

Ostali uvjeti:

- Microsoft SQL Server 2000 SP3a+ ili MSDE 2000 SP3a+
- Microsoft Application server / WEB server sa dotNET podrškom
- Microsoft dotNET Framework v.1.1
- MDAC 2.7+

Minimalna konfiguracija:

- Pentium III/AMD 1GHz+
- 256MB RAM
- 2GB slobodnog diskovnog prostora
- CD-ROM
- Mrežni adapter (ETHERNET 10/100Mbit)
- RS232 port

Preporučljiva konfiguracija:

- Pentium 4/AMD 2GHz+
- 512MB RAM
- 4GB slobodnog diskovnog prostora
- CD-ROM
- Mrežni adapter (ETHERNET 10/100Mbit)
- RS232 port

Napomene:

- upute su rađene za **Windows XP** platformu i uz neznatnu prilagodbu se mogu koristiti i na ostalim gore-navedenim platformama.
- Za izvršavanje svih koraka MORATE IMATI ADMINISTRATORSKE OVLASTI!

### Provjera konfiguracije regionalnih postavki (1. korak)

Kliknite na Start > Control panel a zatim otvorite Regional and Language Options

| gional and L                               | anguage Options                                                                       |  |  |
|--------------------------------------------|---------------------------------------------------------------------------------------|--|--|
| Regional Options                           | Languages Advanced                                                                    |  |  |
| Standards and                              | d formats                                                                             |  |  |
| This option al<br>dates, and tin           | ifects how some programs format numbers, currencies,<br>ne.                           |  |  |
| <u>S</u> elect an iter<br>your own forn    | n to match its preferences, or click Customize to choose<br>nats:                     |  |  |
| Croatian                                   | Customize                                                                             |  |  |
| Samples                                    |                                                                                       |  |  |
| Number:                                    | 123.456.789,00                                                                        |  |  |
| Currency:                                  | 123.456.789,00 kn                                                                     |  |  |
| Time:                                      | 10:29:17                                                                              |  |  |
| Short date:                                | 22.9.2005                                                                             |  |  |
| Long date:                                 | 22. rujan 2005                                                                        |  |  |
| Location<br>To help servi<br>weather, sele | ces provide you with local information, such as news and<br>ct your present location: |  |  |
| Croatia                                    | ~                                                                                     |  |  |
|                                            |                                                                                       |  |  |
|                                            | OK Cancel Apply                                                                       |  |  |

- Standards and formats i Location moraju biti podešeni na Croatian/Croatia
- Decimalni znak mora biti , (zarez)

Kliknite na Languages TAB ...

| gional and La                                             | nguage Op                              | tions                          |                      | ?               |
|-----------------------------------------------------------|----------------------------------------|--------------------------------|----------------------|-----------------|
| Regional Options                                          | Languages                              | Advanced                       |                      |                 |
| Text services and<br>To view or char<br>text, click Detai | nd input langu<br>nge the langu<br>ls. | lages<br>ages and meth         | ods you can use      | to enter        |
|                                                           |                                        |                                |                      | <u>)</u> etails |
| Supplemental la                                           | inguage supp                           | ort                            |                      |                 |
| Most languages<br>select the appro                        | are installed                          | by default. To i<br>box below. | nstall additional la | anguages,       |
| Install files<br>Thai)                                    | for complex s                          | cript and right-to             | p-left languages (i  | including       |
| 🔲 In <u>s</u> tall files                                  | for East Asiar                         | i languages                    |                      |                 |
|                                                           |                                        |                                |                      |                 |
|                                                           |                                        | 04                             |                      | <u> </u>        |
|                                                           | L                                      | UK                             | Lancel               | Apply           |

| Fext Services and Input Languages                                                                                                   | ? 🛛                                                 |
|----------------------------------------------------------------------------------------------------|-----------------------------------------------------|
| Settings Advanced                                                                                                    |                                                     |
| Default input Janguage<br>Select one of the installed input languages<br>computer.                                                  | to use when you start your                          |
| Installed services<br>Select the services that you want for each<br>list. Use the Add and Remove buttons to m<br>Installed Services | input language shown in the odify this list.        |
| Croatian     English (United States)     Em Keyboard     US                                                                         | A <u>d</u> d<br><u>R</u> emove<br><u>Properties</u> |
| Preferences           Language Bar         Key Settings                                                                             |                                                     |
| ОК                                                                                                    | Cancel Apply                                        |

• Default input language mora biti Croatian-Croatian

Vratite se na prethodni prozor i kliknite na Advanced TAB

| Regional and Language Options 🛛 🔹 💽                                                                                                    |
|----------------------------------------------------------------------------------------------------|
| Regional Options Languages Advanced                                                                                                    |
| - Language for non-Unicode programs                                                                                                    |
| This system setting enables non-Unicode programs to display menus<br>and dialogs in their native language. It does not affect Unicode<br>programs, but it does apply to all users of this computer.                                      |
| Select a language to match the language version of the non-Unicode<br>programs you want to use:                                                                                                    |
| Croatian                                                                                                    |
| Code page conversion tables           10000 (MAC - Roman)           10001 (MAC - Japanese)           10002 (MAC - Traditional Chinese Big5)           10003 (MAC - Korean)           10004 (MAC - Arabic)           10005 (MAC - Hebrew) |
| Default user account settings<br>Apply all settings to the current user account and to the <u>d</u> efault<br>user profile                                                                                                    |
| OK Cancel Apply                                                                                                    |

• Language for non-Unicode programs mora biti podešen na Croatian

| Display Propertie  | 5<br>5                         |                        |                    | ? 🗙       |
|--------------------|--------------------------------|------------------------|--------------------|-----------|
| Themes Desktop     | Screen Saver                   | Appearance             | Settings           |           |
| ⊂ Screen saver —   |                                |                        | <b>6</b><br>0      |           |
| (None)             |                                | 🖌 🗌 Setting            | gs Pre <u>v</u> ie | W         |
| <u>₩</u> ait: 10 🗘 | minutes 📃 On                   | <u>r</u> esume, displa | y Welcome scree    | n         |
| Monitor power      | To adjust moni<br>click Power. | tor power settir       | ngs and save ene   | rgy,<br>r |
|                    |                                | ок 🗌 🗌                 | Cancel             | Apply     |

Kliknite na Start > Control panel a zatim otvorite Display

 OBAVEZNO isključite Screen saver jer se u protivnom može dogoditi da RS232 port ode u "sleep mode" prilikom automatskog pokretanja Screen savera što će uzrokovati prekid komunikacije između aplikacije i telefonske centrale!

Kliknite na Power... gumb

| Power Options Proper                               | rties 🛛 🖓 🔀                                                                                                    |
|----------------------------------------------------|----------------------------------------------------------------------------------------------------|
| Power Schemes Advan                                | ced Hibernate UPS                                                                                                |
| Select the pov<br>this computer.<br>the selected s | ver scheme with the most appropriate settings for<br>Note that changing the settings below will modify<br>cheme. |
| Home/Office Desk                                   | <b>~</b>                                                                                                    |
| Settings for Home/Offi                             | Save As Delete                                                                                                   |
| Turn off <u>m</u> onitor:                          | Never                                                                                                    |
| Turn off hard djsks:                               | Never                                                                                                    |
|                                                    | OK Cancel Apply                                                                                                  |

• Podesite vrijednosti kao što je prikazano na slici a zatim kliknite na Hibernate TAB

| Power Options Properties                                                                                                    |
|----------------------------------------------------------------------------------------------------|
| Power Schemes Advanced Hibernate UPS                                                                                                    |
| When your computer hibernates, it stores whatever it has in<br>memory on your hard disk and then shuts down. When your<br>computer comes out of hibernation, it returns to its previous state. |
| - Hibernate                                                                                                    |
| Enable hibernation                                                                                                    |
| Disk space for hibernation                                                                                                    |
| Free disk space: 2.487 MB                                                                                                    |
| Disk space required to hibernate: 128 MB                                                                                                    |
|                                                                                                    |
|                                                                                                    |
|                                                                                                    |
|                                                                                                    |
|                                                                                                    |
|                                                                                                    |
|                                                                                                    |
|                                                                                                    |

 Isključite Enable hibernation opciju a zatim kliknite na gumb OK ..... na prethodnom prozoru (Display properties) također potvrdite promjene klikom na gumb OK Kliknite na **Start > Control panel**,otvorite **Add or Remove Programs** a zatim kliknite na **Add/Remove Windows Components**.

| Windows Components Wizard                                                                                                    |                                       | ×        |
|----------------------------------------------------------------------------------------------------|---------------------------------------|----------|
| Windows Components<br>You can add or remove components of Windows XP.                                                                           |                                       | <b>B</b> |
| To add or remove a component, click the checkbox. A shaded by<br>part of the component will be installed. To see what's included in<br>Details. | ox means that on<br>a component, clic | ly<br>sk |
| <u>Components:</u>                                                                                                    |                                       |          |
| 🗹 🥶 Internet Explorer                                                                                                    | 0.0 MB                                | ^        |
| 💌 鞼 Internet Information Services (IIS)                                                                                                    | 15.9 MB                               | _        |
| 🔲 🚉 Management and Monitoring Tools                                                                                                    | 1.9 MB                                |          |
| 🗌 🚅 Message Queuing                                                                                                    | 0.0 MB                                | _        |
| SN Explorer                                                                                                    | 13.2 MB                               | ~        |
| Description: Includes Web and FTP support, along with support f<br>transactions, Active Server Pages, and database co                           | or FrontPage,<br>nnections.           |          |
| Total disk space required: 71.7 MB                                                                                                    | Detaile                               |          |
| Space available on disk: 2622.5 MB                                                                                                    |                                       |          |
| < <u>B</u> ack                                                                                                    | <u>v</u> ext >                        | Cancel   |

 U Windows Components Wizard prozoru odaberite Internet Information Services (IIS) a zatim kliknite na gumb Next >

Za Windows 2003 servere procedura je sljedeća:

| Not the second second s | mponents of Windows.                          | ľ                             |
|----------------------------------------------------------------------------------------------------|-----------------------------------------------|-------------------------------|
|                                                                                                    |                                               |                               |
| To add or remove a compo                                                                                                    | nent, click the checkbox. A                   | shaded box means that only    |
| part of the component will I<br>Details.                                                                                                    | be installed. To see what's i                 | ncluded in a component, click |
| Components:                                                                                                    |                                               |                               |
| 🗹 📻 Accessories and U                                                                                                    | tilities                                      | 4,5 MB 🔺                      |
| 🗹 📑 Application Server                                                                                                    |                                               | 24,6 MB 🛁                     |
| 🔲 📴 Certificate Service:                                                                                                    | 3                                             | 1,4 MB                        |
| 🗆 🛄 E-mail Services                                                                                                    |                                               | 1,1 MB                        |
| Eax Services                                                                                                    |                                               | 22 N MB 🗾                     |
| Description: Includes ASF<br>Application S                                                                                                    | NET, Internet Information S<br>erver Console. | ervices (IIS), and the        |
| Total disk space required:                                                                                                    | 2,9 MB                                        | Detaile                       |
| Space available on disk:                                                                                                    | 2562,9 MB                                     |                               |
|                                                                                                    |                                               |                               |
|                                                                                                    |                                               |                               |

• U Windows Components Wizard prozoru odaberite Application Server a zatim kliknite na gumb Details...

| To add or remove a component, click the check box. A     | shaded box means that only pa    |
|----------------------------------------------------------|----------------------------------|
| of the component will be installed. To see what's includ | ed in a component, click Details |
| Sub <u>c</u> omponents of Application Server:            |                                  |
| 🗹 📸 Application Server Console                           | 0,0 MB 🖉                         |
| 🗹 🗞 ASP.NET                                              | 0,0 MB                           |
| 🗹 👰 Enable network COM+ access                           | 0,0 MB                           |
| 🗆 🚯 Enable network DTC access                            | 0,0 MB                           |
| 🗹 🍓 Internet Information Services (IIS)                  | 18,1 MB                          |
| 🔲 🚅 Message Queuing                                      | 6,5 MB                           |
|                                                          |                                  |
| Description: Allows this computer to run ASP.NET ap      | plications.                      |
| Total disk space required: 2,9 MB                        | Details                          |
| Space available on disk: 2562,2 MB                       | <u>P</u> ovalio                  |
|                                                          | OK Coursel                       |

 U Application Server prozoru odaberite ASP.NET, kliknite na gumb OK a zatim pokrenite instalaciju klikom na gumb Next >

Ukoliko Vam se prikaže sljedeća poruka, umetnite Windows instalacijski CD ili odaberite direktorij u kojem se nalaze potrebne datoteke (najčešće I386 direktorij)

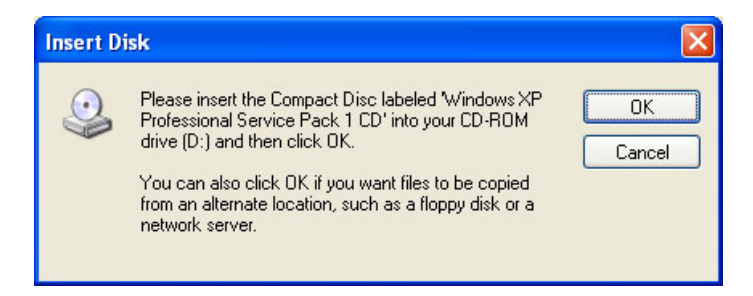

• Pričekajte nekoliko trenutaka da instalacija završi .....

#### Instalacija dotNET Frameworka v.1.1 (4. korak)

Otvorite \dotNET Framework 1.1\ direktorij na CD-u i pokrenite Microsoft .NET Framework Version 1.1 Redistributable Package.exe

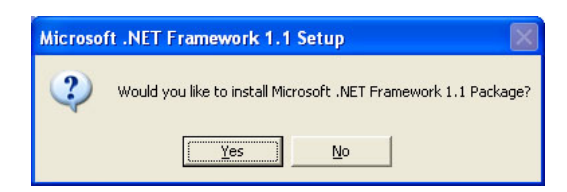

• Potvrdite da želite instalirati dotNET Framework 1.1 klikom na gumb Yes

| 🔀 Microsoft .NET Fram | iework 1.1 Setup                                                                                                    |  |
|-----------------------|----------------------------------------------------------------------------------------------------|--|
| License Agreement     |                                                                                                    |  |
| Microsoft'            | (A copy of this license is available for printing at                                                                                   |  |
| .net                  | http://go.microsoft.com/fwlink/?LinkId=12283)<br>SUPPLEMENTAL END USER<br>LICENSE AGREEMENT FOR                                        |  |
|                       | MICROSOFT SOFTWARE                                                                                                    |  |
| <b>.</b>              | Ind User License Agreement and so signify by clicking     "I agree" and proceeding to use this product.     I agree     L do not agree |  |
| _                     | <u>Install</u>                                                                                                    |  |

• Potvrdite "License Agreement" a zatim kliknite na gumb Install

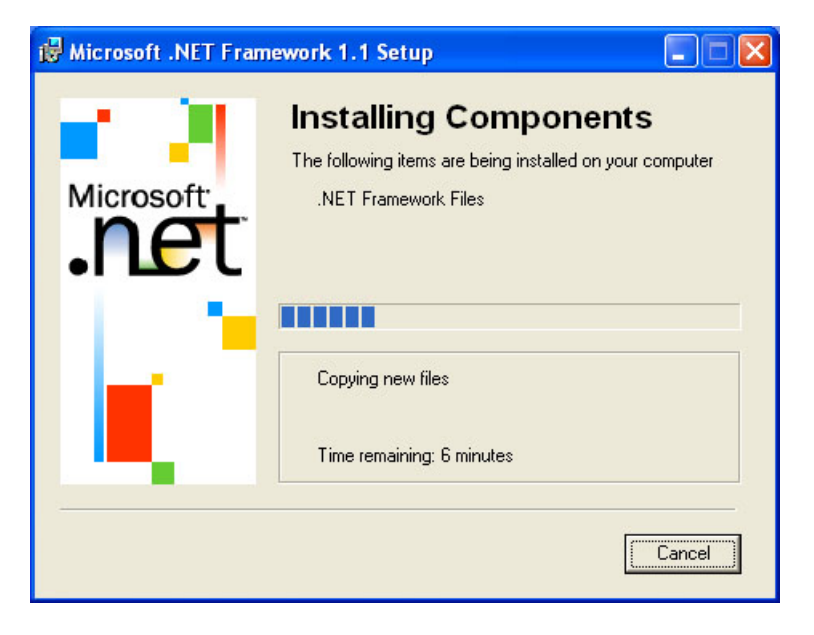

• Pričekajte nekoliko trenutaka da instalacija završi ...

| Hicrosoft .NET Framework 1.1 Setup             |             |
|------------------------------------------------|-------------|
| Installation of Microsoft .NET Framework 1.1 i | s complete. |
|                                                |             |
| <u></u>                                        |             |

#### Instalacija MSDE 2000a SQL Servera (5. korak)

Otvorite \MSDE 2000a\ direktorij na CD-u i pokrenite setup.exe

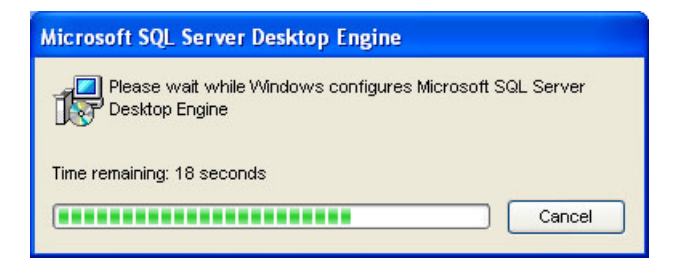

• Instalacija MSDE 2000a SQL Servera u potpunosti je automatizirana i ne zahtjeva dodatna podešavanja i pripreme tijekom same instalacije

Po završetku instalacije preporučljivo je napraviti **restart** računala kako bi se pokrenuo SQL Service Manager i sama SQL baza ali ukoliko to ne želite, SQL Service Manager možete pokrenuti ručno i na taj način "pokrenuti bazu"

Kliknite na **Start > All programs > Startup > Service Manager** nakon čega će se pokrenuti **SQL Service Manager** i u SystemTrayu će biti prikazana status (crveni kvadratić označava **STOP** status)

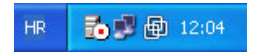

Dva puta kliknite na ikonu nakon čega će vam se otvoriti SQL Server Service Manager

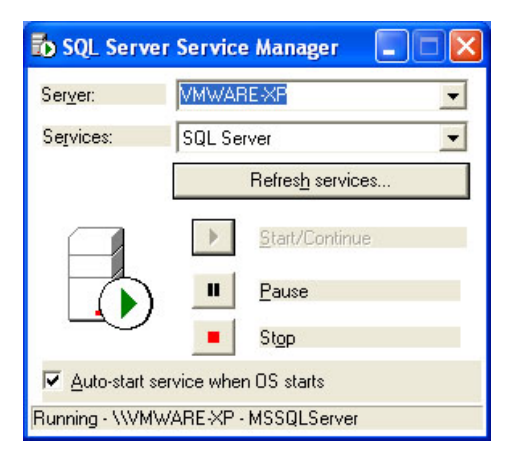

 Kliknite na Start/Continue nakon čega će SQL Server biti pokrenut (zeleni trokutić označava START status) ...

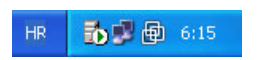

Otvorite \SQL scripts\ direktorij na CD-u i pokrenite run.bat

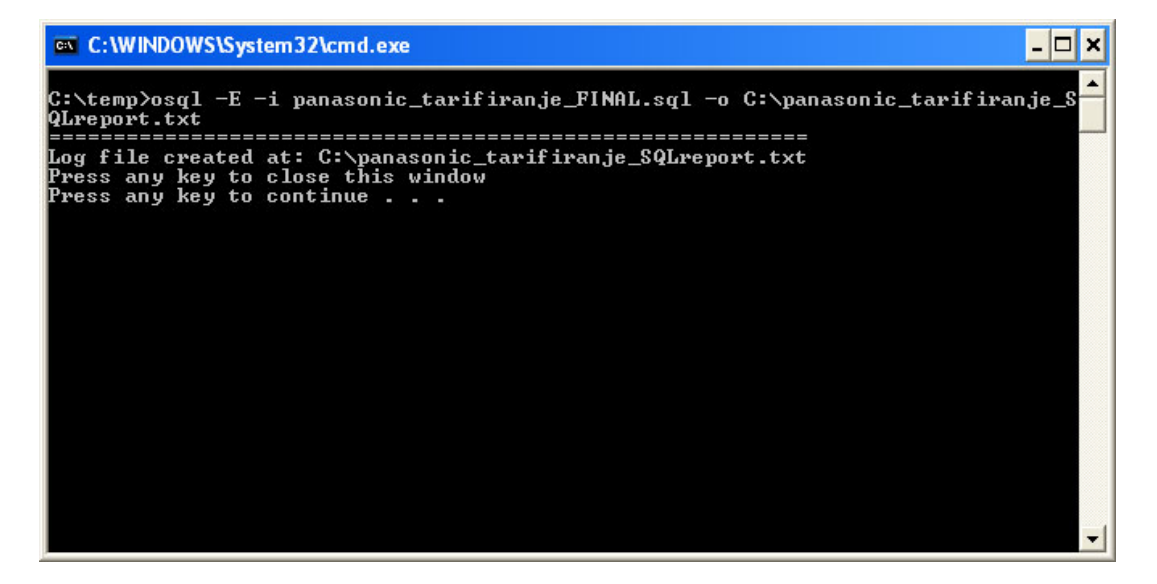

Po završetku izvršavanja skripte, baza i svi zavisni objekti su kreirani kao i inicijalni
 Administratorski korisnički račun koji je potreban za daljnju administraciju

| Korisničko ime: | Administrator |
|-----------------|---------------|
| Lozinka:        | 1234          |

• Izvještaj o tijeku izvršavanja skripte nalazi se u C:\panasonic\_tarifiranje\_SQLreport.txt

# Instalacija HOST aplikacije (7. korak)

Otvorite **\APP\** direktorij na CD-u i pokrenite **PANASONIC tarifiranje HOST - setup.exe** 

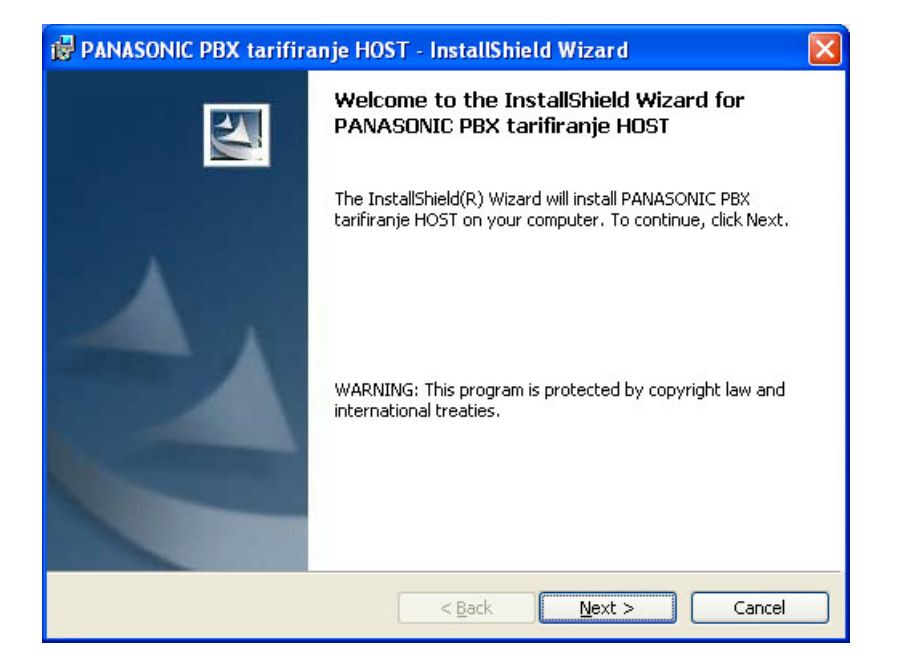

• Kliknite na gumb Next >

| 🙀 PANASONIC PBX tarifiranje HOST - InstallShield Wizard | $\mathbf{X}$ |
|---------------------------------------------------------|--------------|
| Customer Information                                    |              |
| Please enter your information.                          |              |
| User Name:                                              |              |
| NoName                                                  |              |
| Organization:                                           |              |
|                                                         |              |
|                                                         |              |
|                                                         |              |
| Install this application for:                           |              |
| Anyone who uses this computer (all users)               |              |
| ◯ Only for <u>m</u> e (NoName)                          |              |
|                                                         |              |
| InstallShield                                           |              |
| < <u>B</u> ack Next >                                   | Cancel       |

 Upišite User Name (naziv korisnika aplikacije) i Organization (naziv firme) a zatim kliknite na gumb Next >

| PANASO                        | NIC PBX tarifiranje HOST - InstallShield Wizard                                                | $\mathbf{X}$ |
|-------------------------------|------------------------------------------------------------------------------------------------|--------------|
| <b>Destinati</b><br>Click Ne× | on Folder<br>At to install to this folder, or click Change to install to a different folder.   |              |
|                               | Install PANASONIC PBX tarifiranje HOST to:<br>C:\Program Files\PANASONIC PBX tarifiranje HOST\ |              |
| InstallShield –               | < <u>Back</u> Next > Cancel                                                                    |              |

 Odaberite željeni direktorij u koji želite da aplikacija bude instalirana (poželjno je da direktorij ostane isti kao i ponuđeni)

| 🖗 PANASONIC PBX tarifiranje HOST - InstallShield Wizard                                                                              | × |
|----------------------------------------------------------------------------------------------------|---|
| Ready to Install the Program The wizard is ready to begin installation.                                                              |   |
| If you want to review or change any of your installation settings, click Back. Click Cancel to exit the wizard.<br>Current Settings: |   |
| Setup Type:                                                                                                    |   |
| Destination Folder:                                                                                                    |   |
| C:\Program Files\PANASONIC PBX tarifiranje HOST\                                                                                     |   |
| User Information:                                                                                                    |   |
| Name: NoName                                                                                                    |   |
| Company:                                                                                                    |   |
| InstallShield                                                                                                    |   |
| < <u>B</u> ack Install Cancel                                                                                                    |   |

• Provjerite ispravnost odabranih parametara a zatim kliknite na gumb Install

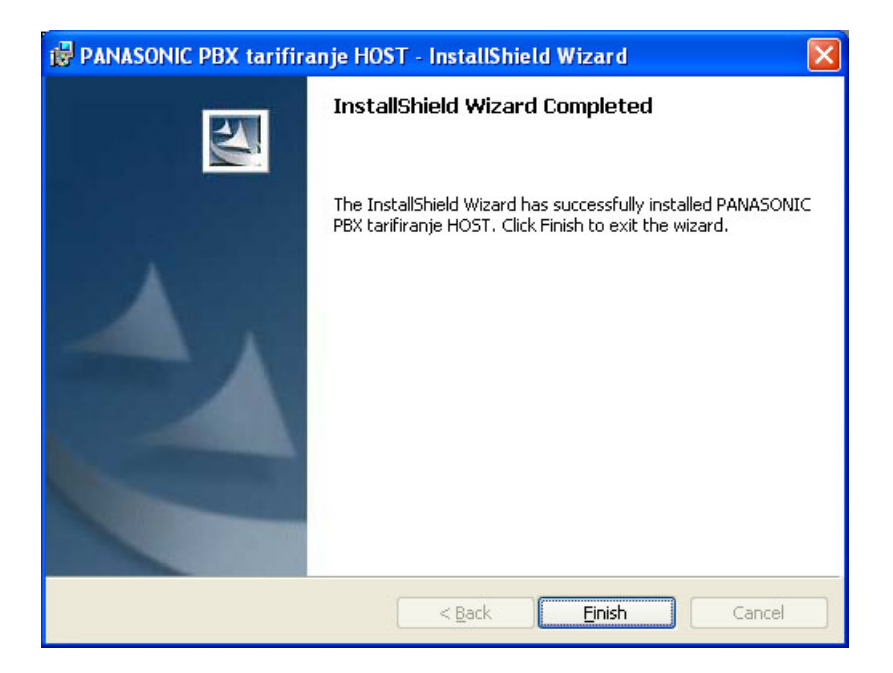

• Potvrdite završetak instalacije klikom na gumb Finish

Nakon uspješno instalirane PANASONIC PBX tarifiranje HOST aplikacije, na Desktopu je kreirana ikona (shortcut) za pokretanje. Identična ikona (shortcut) kreirana je i u **Startup** direktoriju kako bi se aplikacija pokretala automatski prilikom pokretanja Windowsa.

# Instalacija WEB aplikacije (8. korak)

Otvorite \WEB\ direktorij na CD-u i pokrenite PANASONIC PBX tarifiranje WEB - setup.exe

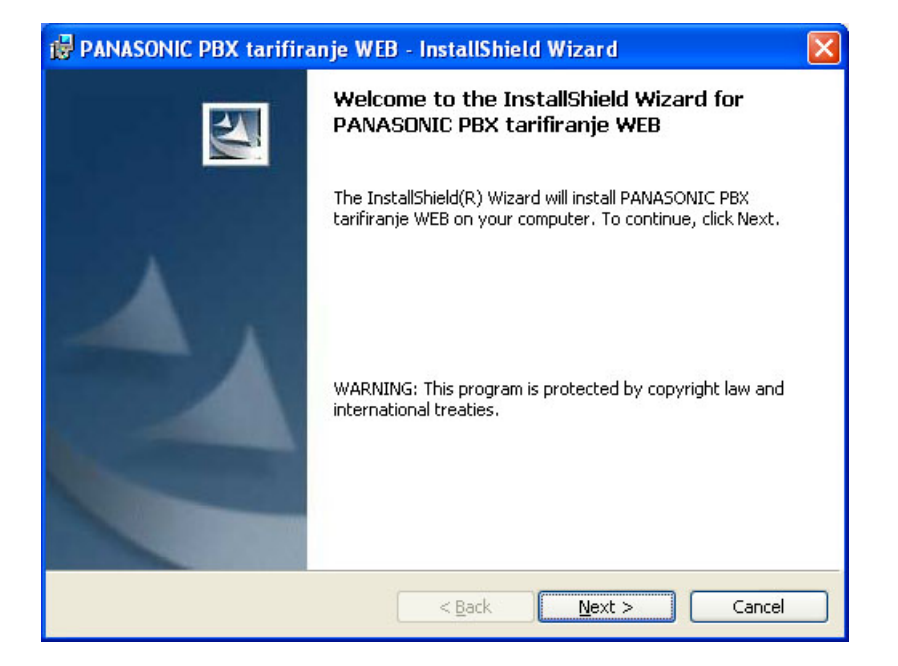

• Kliknite na gumb Next >

| 🙀 PANASONIC PBX tarifiranje WEB - InstallShield Wizard | X      |
|--------------------------------------------------------|--------|
| Customer Information                                   |        |
| Please enter your information.                         |        |
| User Name:                                             |        |
| NoName                                                 |        |
| Organization:                                          |        |
|                                                        |        |
|                                                        |        |
|                                                        |        |
| Install this application for:                          |        |
| Anyone who uses this computer (all users)              |        |
| Only for <u>m</u> e (NoName)                           |        |
|                                                        |        |
| InstallShield.                                         |        |
| < <u>B</u> ack <u>N</u> ext >                          | Cancel |

 Upišite User Name (naziv korisnika aplikacije) i Organization (naziv firme) a zatim kliknite na gumb Next >

| 🛃 PANASO                                                                                                    | NIC PBX tarifiranje WEB - InstallShield Wizard 🛛 🛛 🔀                                   |  |
|----------------------------------------------------------------------------------------------------|----------------------------------------------------------------------------------------|--|
| Destination Folder<br>Click Next to install to this folder, or click Change to install to a different folder. |                                                                                        |  |
|                                                                                                    | Install PANASONIC PBX tarifiranje WEB to:<br>C:\Inetpub\wwwroot\panasonic_tarifiranje\ |  |
| InstallShield –                                                                                               | < <u>B</u> ack Next > Cancel                                                           |  |

 Odaberite željeni direktorij u koji želite da aplikacija bude instalirana (poželjno je da direktorij ostane isti kao i ponuđeni)

| 🛃 PANASONIC PBX tarifiranje WEB - InstallShield Wizard                                                                                  | × |
|----------------------------------------------------------------------------------------------------|---|
| Ready to Install the Program The wizard is ready to begin installation.                                                                 |   |
| If you want to review or change any of your installation settings, click Back. Click Cancel to<br>exit the wizard.<br>Current Settings: |   |
| Setup Type:                                                                                                    |   |
| Destination Folder:                                                                                                    |   |
| C:\Inetpub\www.root\panasonic_tarifiranje\                                                                                              |   |
| User Information:                                                                                                    |   |
| Name: NoName                                                                                                    |   |
| Company:                                                                                                    |   |
| InstallShield                                                                                                    |   |
| < <u>B</u> ack Install Cancel                                                                                                    |   |

• Provjerite ispravnost odabranih parametara a zatim kliknite na gumb Install

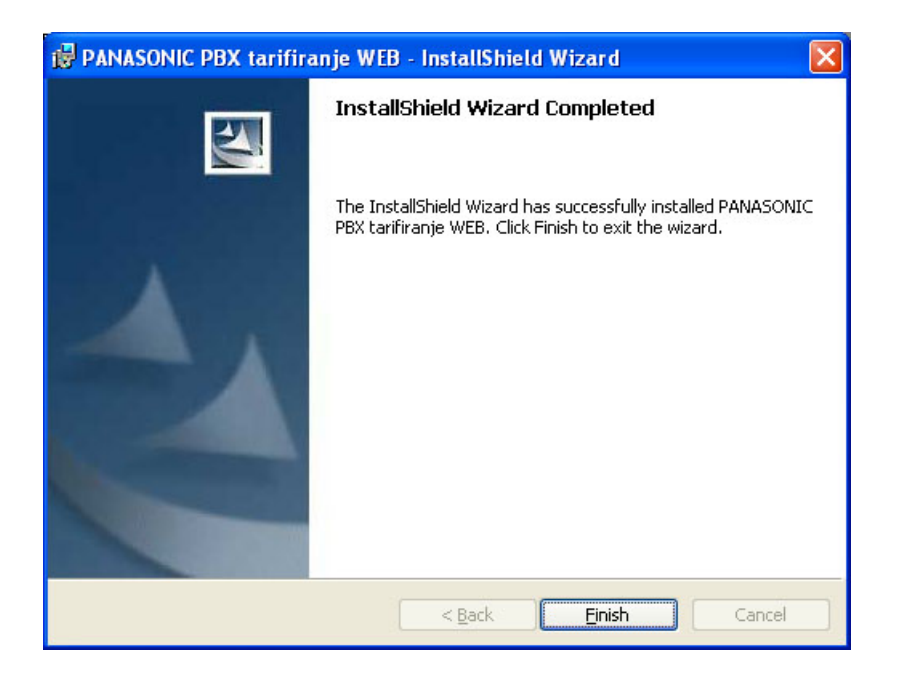

• Potvrdite završetak instalacije klikom na gumb Finish

Nakon uspješno instalirane PANASONIC PBX tarifiranje WEB aplikacije, na Desktopu je kreirana ikona (URL shortcut) za pokretanje WEB aplikacije na lokalnom računalu.

Ukoliko želite pokrenuti WEB aplikaciju sa drugog umreženog računala, jednostavno u **Address** polje **Internet Explorera** upišite ispravnu URL adresu u obliku:

<u>http://naziv\_računala/panasonic\_tarifiranje/default.aspx</u> ili <u>http://naziv\_računala/panasonic\_tarifiranje</u> ..... gdje je <u>naziv\_računala</u> **IP adresa** ili **naziv računala** na kojem ste napravili instalaciju WEB aplikacije

#### Napomene:

U osnovnoj konfiguraciji (kao što je opisana u ovim uputama) sve komponente su instalirane na ISTOM računalu pa su inicijalni komunikacijski parametri su podešeni na slijedeći način:

SQL Server adresa: (local) SQL login: **sa** SQL password: **tarifiranje** 

RS232 port: **COM1** RS232 postavke: **9600,8,n,1**